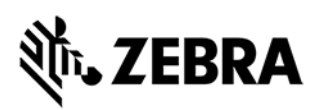

# Come richiedere gli accessori sotto il contratto comprehensive

# Ottenere la sostituzione degli accessori con il Zebra OneCare™

La copertura Zebra OneCare<sup>™</sup> Comprehensive va oltre la normale usura interna e danneggiamento accidentale dei componenti esterni. OneCare<sup>™</sup> si estende agli accessori selezionati che sono spediti insieme ai dispositivi Zebra Mobile computing. La <u>griglia di applicabilità degli accessori</u> mostra le parti eleggibili per una sostituzione in una riparazione di Mobile Computers sotto il contratto Zebra OneCare<sup>™</sup> Comprehensive.

Prima della presentazione delle richieste per la sostituzione degli accessori vi invitiamo a notare che:

- Il cliente può richiedere la sostituzione solo per gli accessori persi o danneggiati spediti con l'unità nell'originale pacco Zebra.
- Gli accessori possono essere sostituiti se specificatamente richieste come parte di una riparazione di un'unità difettosa.
- La sostituzione degli accessori non può essere richiesta separatamente o come richiesta unica, ma solamente con una richiesta di riparazione di un'intera unità.
- Quando si invia una richiesta di riparazione, i clienti devono dare una descrizione degli accessori richiesti secondo le istruzioni e il formato di richiesta degli accessori fornito sotto.
- Sarebbe gradito ma non obbligatorio restituire l'accessorio danneggiato insieme all'unità spedita in riparazione.

# Opzioni di richiesta di sostituzone degli accessori

La richiesta di riparazione o RMA (Return Materials Authorizations) può essere spedito usando una delle opzioni descritte sotto:

## Opzione 1: Usando il portale di riparazione Zebra

Registrare una richiesta via il Portale online è l'opzione più veloce e quella raccomandata. Se non sei registrato nel portale visita <u>www.zebra.com/repair</u> per maggiori informazioni e per completare il semplice processo di registrazione.

- 1. Fai log in nel portale.
- 2. Crea una richiesta di riparazione da inviare per l'unità difettosa.
- 3. Nella sezione "Add Products" porre la descrizione del problema
  - Descrivere il problema del prodotto
  - Indicare ogni accessorio che richiede la sostituzione utilizzando il formato di richiesta di sostituzione degli accessori qui sotto:

Zebra and the stylized Zebra head are trademarks of ZIH Corp., registered in many jurisdictions worldwide. All other trademarks are the property of their respective

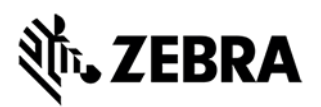

#### Formato di richiesta della sostituzione degli accessori

- Per una porta della batteria:
  - Inserire CP: questo seguito da uno spazio e un'indicazione della misura/capacità della batteria (standard o estesa) indicato sulla batteria in mAh
  - Esempio 1: CP: BATTERY DOOR STANDARD
  - Esempio 2: CP: BATTERY DOOR EXTENDED
- Per tutti gli altri accessori:
  - o Inserire CP: questo seguito da spazio e poi il nome dell'accessorio
  - Esempio 1: CP: STRAP
  - Esempio 2: CP: TETHER
  - Esempio 3 (Accessori multipli): CP: STRAP, TETHER, BATTERY DOOR STANDARD

## Opzione 2: utilizzando il formulario di riparazione

Per questa opzione, completare il formulario e inviarlo a Zebra via mail:

- 1. Scaricare il formulario dalla pagina di Zebra: https://www.zebra.com/us/en/support-downloads/request-repair/online-rma-emea.html
- 2. Compilare il documento
- 3. Utilizzare la sezione "*Descrizione del problema*" per fornire l'informazione circa il problema oggetto di riparazione dell'unità e indicare quale accessorio richiede la sostituzione.
- 4. Seguire il formato di richiesta di sostituzione degli accessori dello step 3 in alto.

## Opzione 3: contattando l'Help desk di Zebra

E' possibile contattare l'Help desk di riparazione di Zebra usando il numero di telefono presente nel link <u>www.zebra.com/supportcontacts</u>.

**Nota per i clienti eBonding:** vi pregriamo di utilizzare il regolare processo elettronico di somministrazione per inviare le richieste di riparazione. Per indicare qualsiasi accessorio da sostituire vi inviatiamo a seguire il formato di richiesta di sostituzione degli accessori descritto in alto.